# ウェブ予約をしてみませんかる

図書館のホームページから本の予約・取り寄せができるのをご存知ですか? メールアドレスを登録すると、簡単に本を予約することができます。

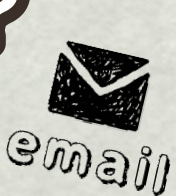

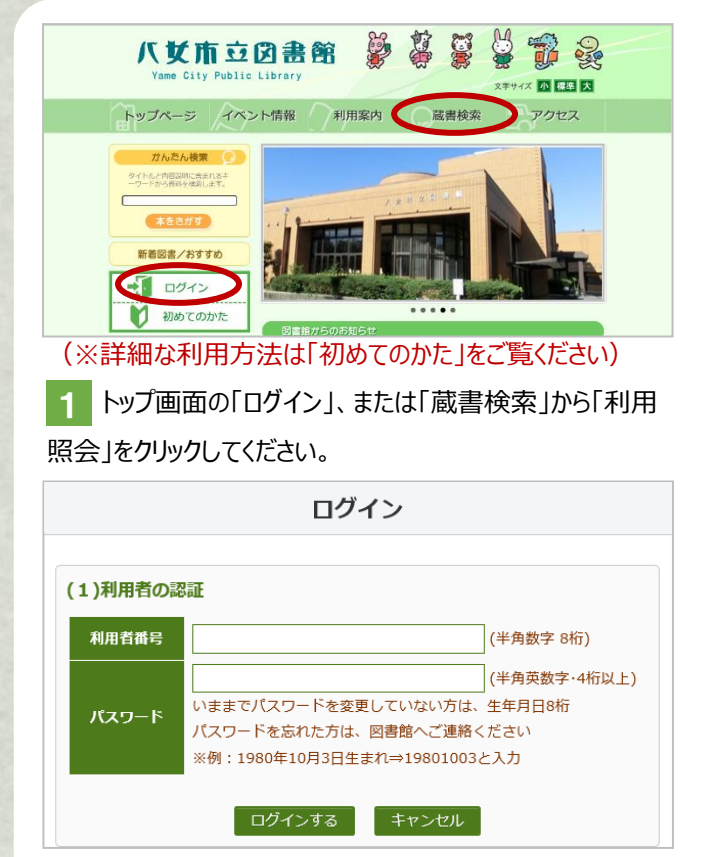

2 利用者番号(利用カードの番号)・パスワードを入力するとログインできます。ログインすると、貸出中の本や予約中の本の確認などができます。パスワードを変更していない場合、初期パスワードは「生年月日 8 桁」です。

(例:1980年10月3日生まれ⇒19801003)

3 「利用者情報変更」より、メールアドレスを登録してください。「E-Mail 変更通知」が送信されますので、登録アドレスに 届くことを確認してください。 と、ウェブ予約が利用できるようになります。

※図書館から送信するメールアドレスは「info@library.yame.fukuoka.jp」 です。(このアドレスは図書館からの送信専用で返信はできません。)

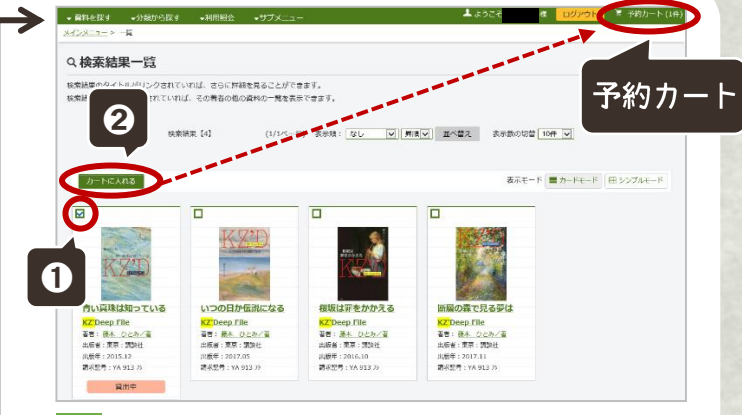

【「蔵書検索」または「かんたん検索」から本を検索。
 ①予約したい本を選択し、②「カートに入れる」をクリックする
 と本が「予約カート」に入ります。
 ほかの本の予約を続けたい時は、前に戻るなどして検索を続けてください。

5 「予約カート」をクリックすると、現在カートに入っている資料が表示されます。以上でよければ、「次に進む」をクリックし、受取場所とご連絡方法(E-Mailのみ)の設定をして「次に進む」をクリックします。

6 確認画面の内容を確認したあと、「予約する」をクリック すると予約完了です。

6の「予約する」をクリックするまでは予約完了となりませんので、ご注意ください。

予約が完了したら「予約受付メール」が届きます。

7 予約資料の準備が整いましたら、E-Mail でお知らせします。受信後7日以内にご来館ください。
準備完了の連絡から7日以内に来館がない場合、キャンセ

ル扱いとなりますのでご注意ください。

●予約できる資料は、当館に所蔵している図書・雑誌・視聴覚資料(CD・DVD)です。

●インターネットでは、図書と雑誌、視聴覚資料を合わせて10点まで予約できます。(※視聴覚資料は1点まで) ※カウンターでの予約を含みます。すでに館内で10点以上予約されている方はインターネットからの予約はできません。

### 注意事項

- ●延滞資料がある場合はインターネットでの予約はできません。
- ●館内にある資料を予約された場合、来館者の貸出を優先させていただきます。
- ●インターネット予約で「1・2・3」など巻数順に届くように予約することはできません。

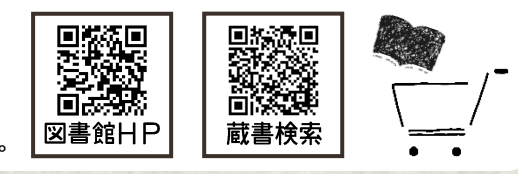

ホームページはこちら https://www.library.yame.fukuoka.jp/ (八女市立図書館)

※メールが届かない方は「 🔰 初めてのかた 」の「『図書館からのメールが届かない方』はこちら」をご覧ください

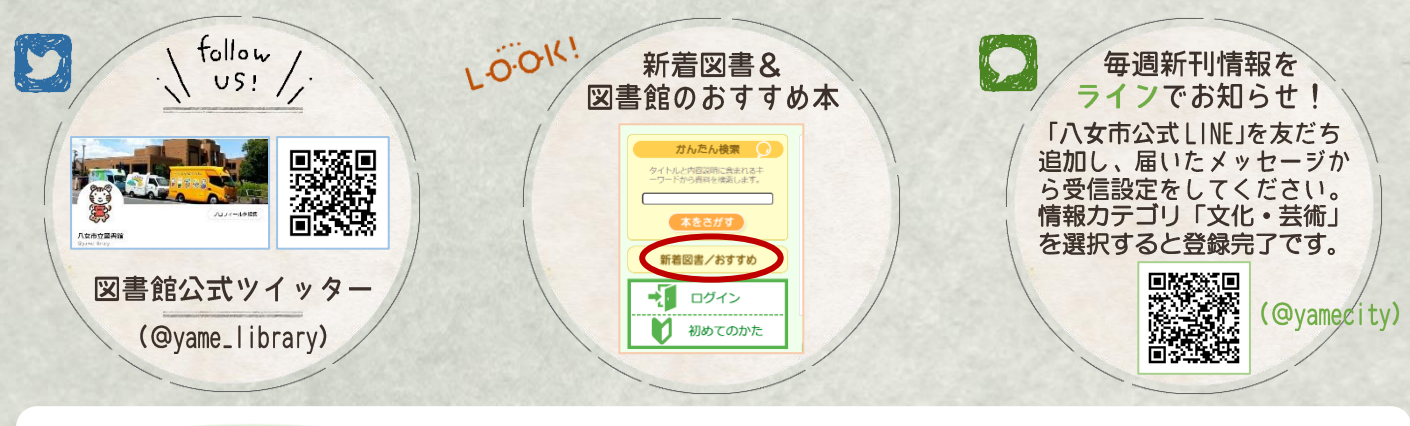

## 延長手続き

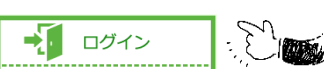

|    |             |                |     | 該当件款 [4]                                |              |    |              |
|----|-------------|----------------|-----|-----------------------------------------|--------------|----|--------------|
|    |             |                |     | 一括貸出延長 メニューに戻る                          | EP EF        |    |              |
| 40 | <b>6</b> 88 | > URRIE        | 新出版 | <b>ወ</b> ተኑル                            | <i>167</i> 0 | 建血 |              |
|    | 1020/07/2   | 2020/08/0<br>9 | 八文館 | 消えた無限は知っている<br>認識社同い局文庫 Eず4-28          | 児童           |    | 178<br>347   |
| 2  | 20/07/2     | 2020/08/0<br>9 | 八女館 | <u>学校の彩示スは知っている</u><br>議校社舎い島文庫 E 54-29 | 児童           |    | 100<br>34.7  |
| 3  | 20/07/2     | 2020/08/0<br>9 | 八女館 | 主張と注意                                   | -82          |    | 174<br>983   |
| 4  | 20/07/2     | 2020/08/0<br>9 | 八女館 | <u>アリスのうさぎ</u><br>ビブリオ・ファンタジア           | 児童           |    | 1411<br>52.9 |
|    |             |                |     |                                         | EU BI        |    |              |
|    |             |                |     |                                         | _            |    |              |

図書館窓口、お電話からも

手続きできます

### 図書館HPのトップ「ログイン」より、利用カード番号 とパスワードを入れてログインすると、利用者ポータル の画面に入ります。

利用者ポータル画面の「貸出中一覧」から手続きできます。

- ●延長できる資料は「図書」「雑誌」「視聴覚資料」です。
- ●延長期間は、手続きした日から図書・雑誌は2週間、 視聴覚資料(CD・DVD)は1週間です。

### ただし、以下の場合は延長できません

※延長したい資料が、貸出期限を過ぎている場合※現在借りている資料に、貸出期限を過ぎている資料がある場合※延長したい資料に予約が入っている場合※相互貸借資料

## 貸出履歴の照会(My本棚)

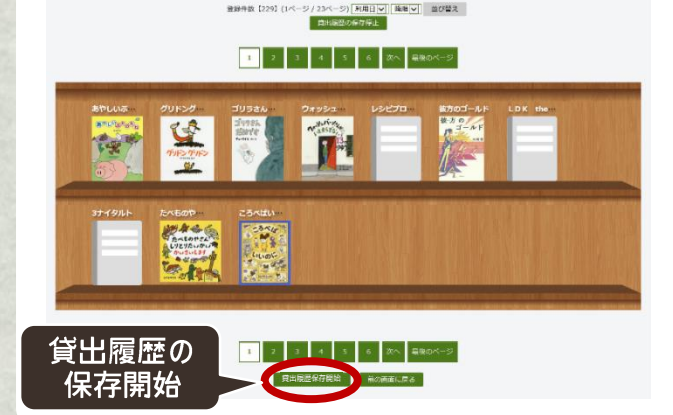

利用者ポータル画面の「My 本棚」で、借りた本などを記録することができます。

●借りた本(今まで図書館で借りた本の履歴) 「借りた本」のページを開いて「貸出履歴保存開始」をクリックすると、 保存開始設定後の貸出履歴が保存されます。

### ●読みたい本・読んだ本

ガんたん検索

タイトルと内容説明に含まれる コワードから資料を検索します。

新着図書/おすすめ

ログイン

初めてのかた

八女市立図書館

-1

登録したい本のページを開いて「My 本棚に追加する」をクリックし、 「読みたい本」と「読んだ本」どちらに登録するかを選択して「追加す る」をクリックすると本棚に追加されます。(※検索できる本のみ)

## 返却お知らせメール

利用者ポータル画面の「利用者情報変更」のページ、「利用 設定」の返却お知らせメールを受信するにチェックを入れると、 返却日の2日前にお知らせメールを送信します。

#### 利用設定

WebOpacの利用設定を以下で設定できます。返却お知らせメールを受信する場合は、連絡方法

| 予約受取場所    | <b>~</b>         |
|-----------|------------------|
| 連絡方法      | E-Mail           |
| 返却お知らせメール | □) 却お知らせメールを受信する |

## やめし電子図書館

八女市立図書館 HP のトップ画面に あるバナーをクリックすると、やめし電子 図書館(外部サイト)に移動します。 詳しい利用方法は別途配布している 利用案内をご覧ください。

「八女市立図書館(本館&分館)」 と、「やめし電子図書館」に入っている 本は異なります。

図書館 HP の蔵書検索では電子図 書館の本は出てきません。